## Understanding the Expense Detail Report from Eden

2/19/2018 - TS

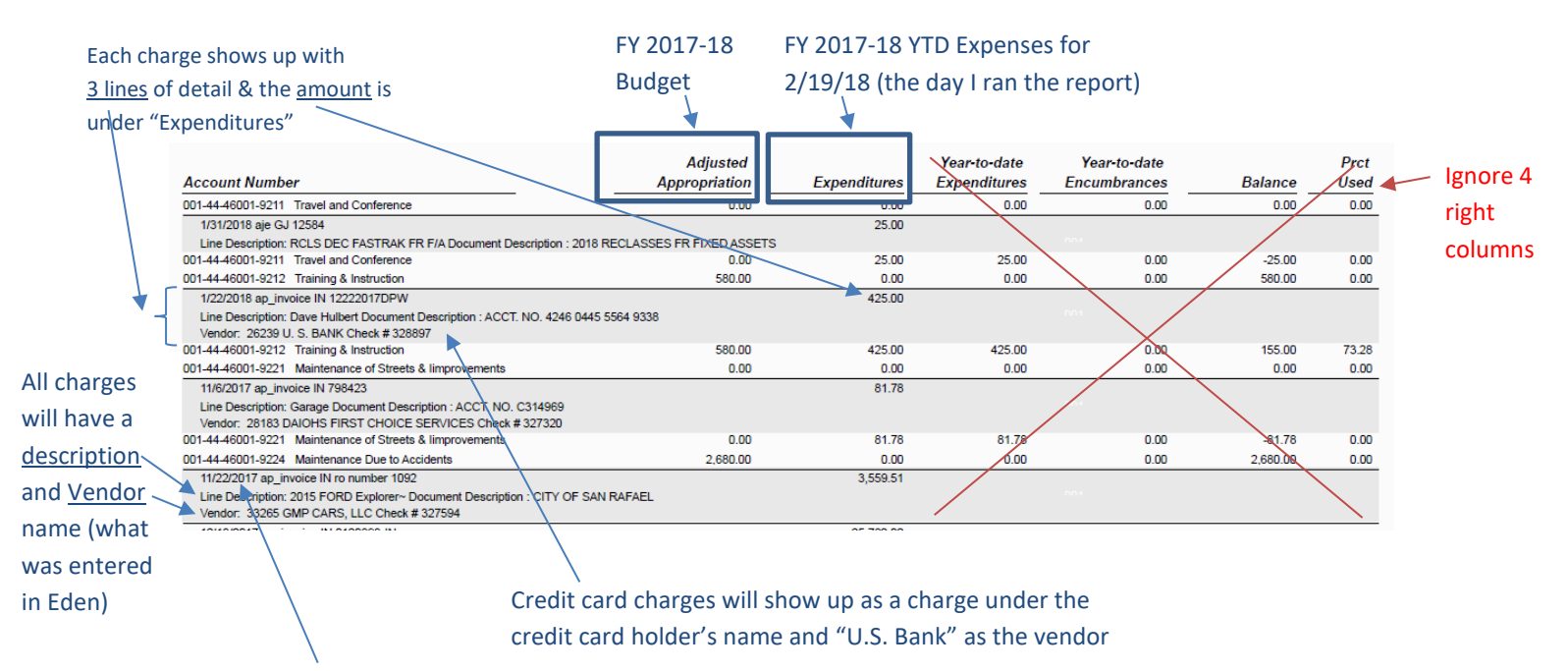

Date the check was cut to the vendor (NOT the date of the invoice from the vendor)

Looking for charges for a specific Account Code? E.g. 001-44-11001-9270

Shortcut key "Ctrl-F" – opens "Find" Search that specific account code "001-44-11001-9270" to jump to that page